به نام خدا راهنمای دریافت گواهی دوره های آفلاین مهارتکده

سلام دوست عزیز! از اینکه مهارتکده علوم پزشکی وارستگان برای بالا بردن مهارتت انتخاب کردی ازت متشکریم.

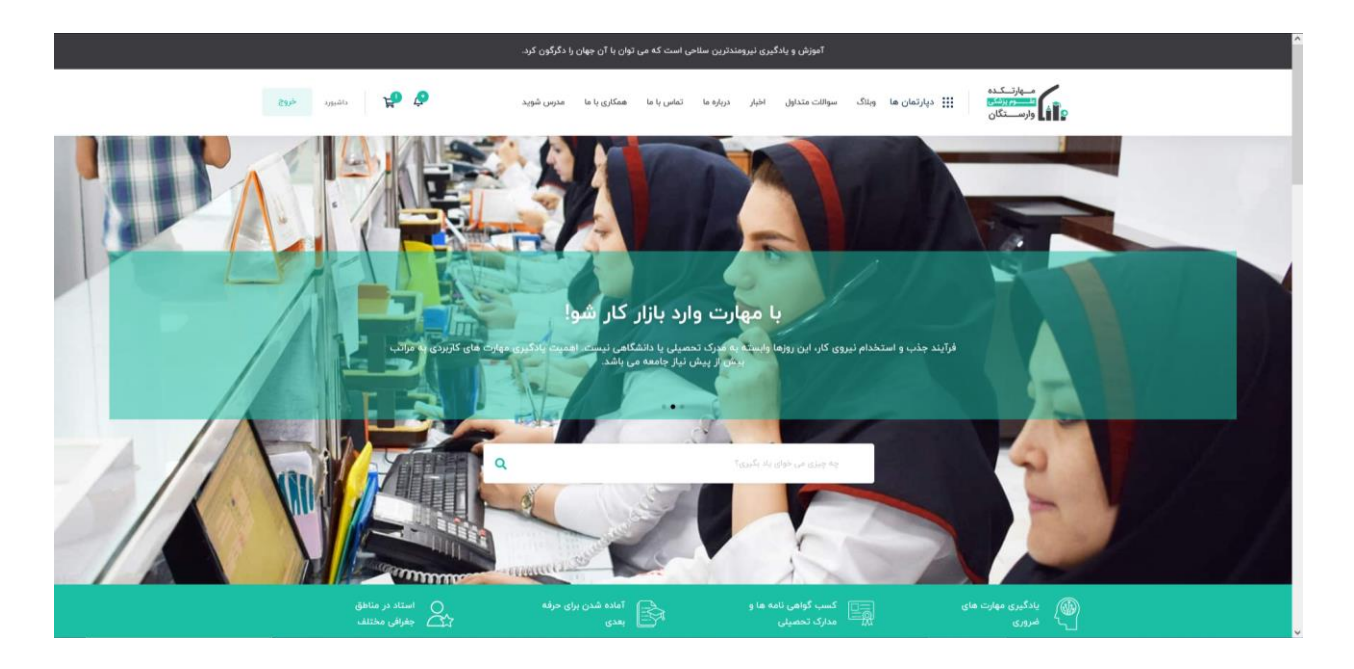

این فایل جهت راهنمایی شما برای دریافت گواهی دوره های آفلاین است که طبق راهنما میتونین به فایل های مربوطه دسترسی داشته باشین. برای شروع کار باید وارد حساب کاربری خود شوید و به بخش داشبورد مراجعه کنید.

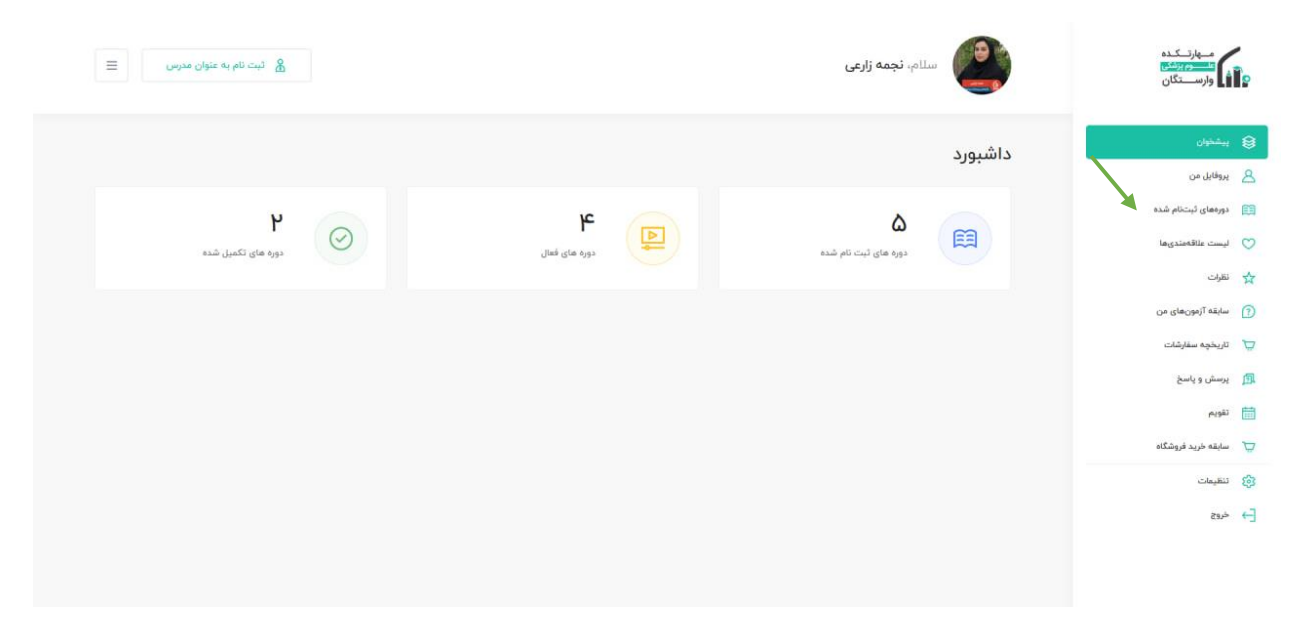

بعد از ورود از قسمت روی گزینه دوره های ثبت نام شده کلیک نمایید. و دوره مورد نظر را جهت دریافت گواهی انتخاب نمایید.

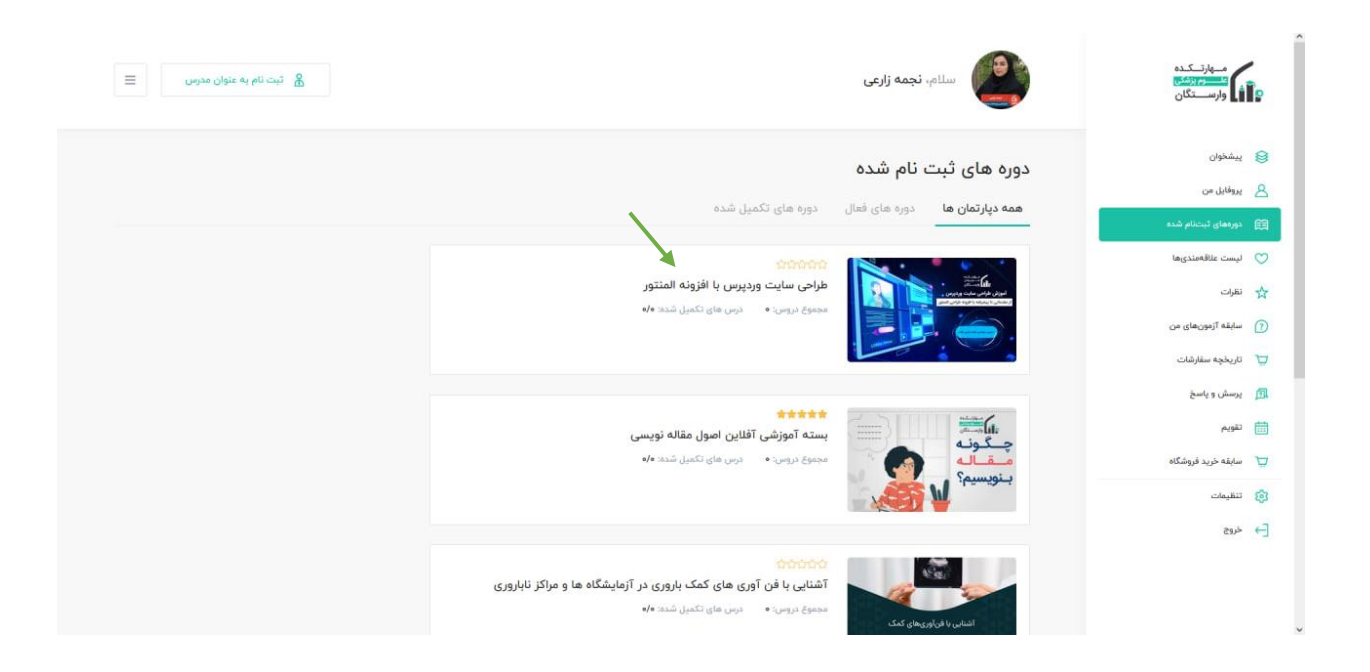

## بعد از ورود به دوره ی مورد نظر روی گزینه تکمیل دوره کلیک نمایید.

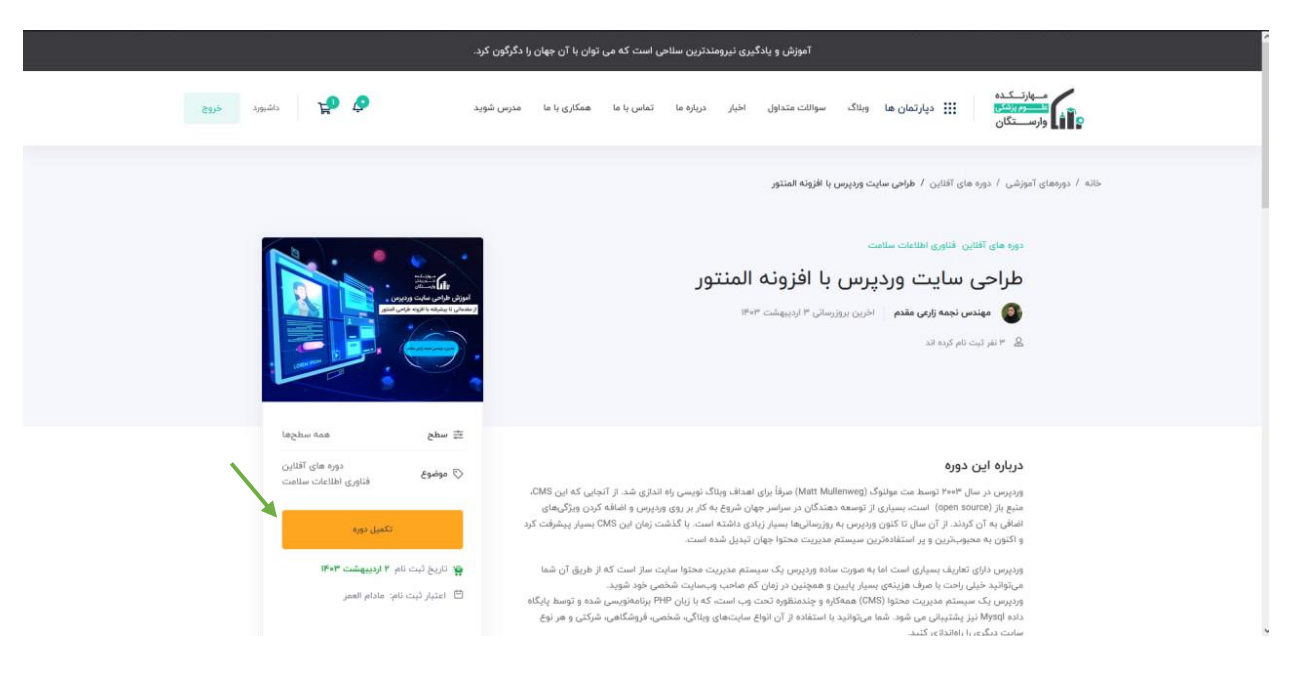

بعد از تکمیل دوره دکمه مورد نظر به مشاهده گواهی تغییر میکند که با کلیک بر روی این دکمه وارد صفحه گواهی میشود.

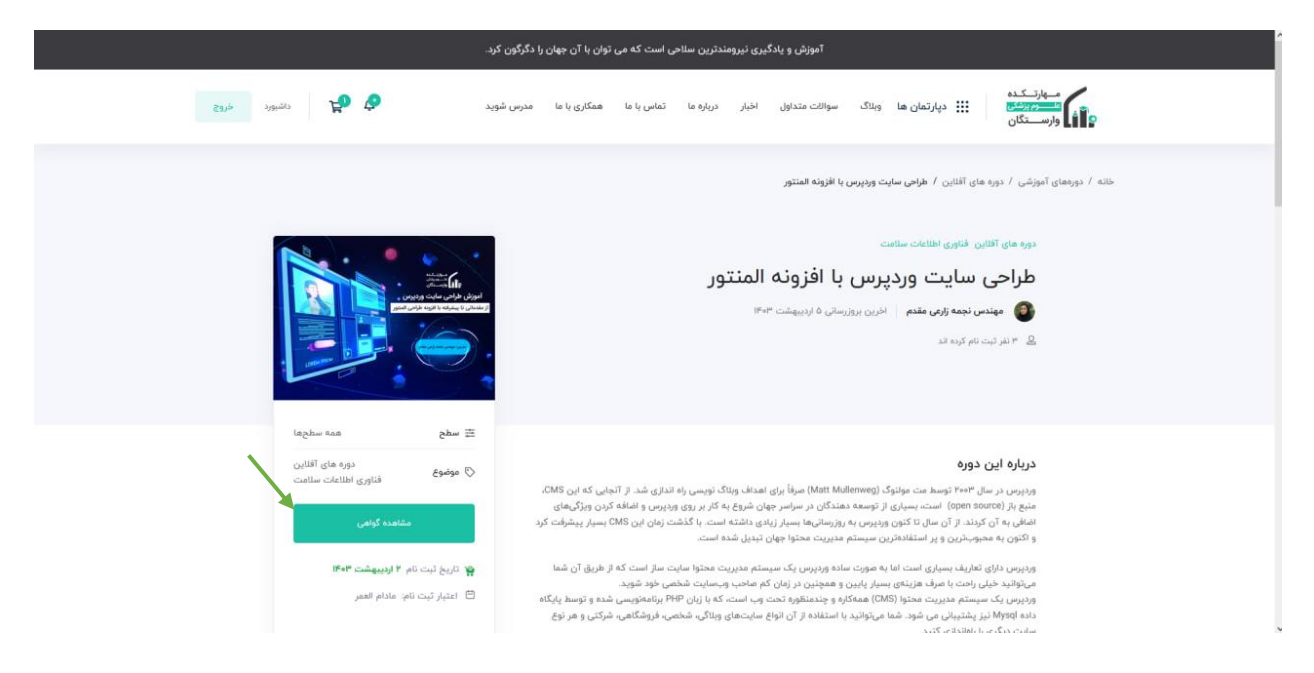

در پنجره زیر کمی منتظر باشید تا گواهی برای شما صادر شود و بعد از صدور گواهی می توانید گواهی خود را چاپ یا فرمتpdf آن را دریافت نمایید.

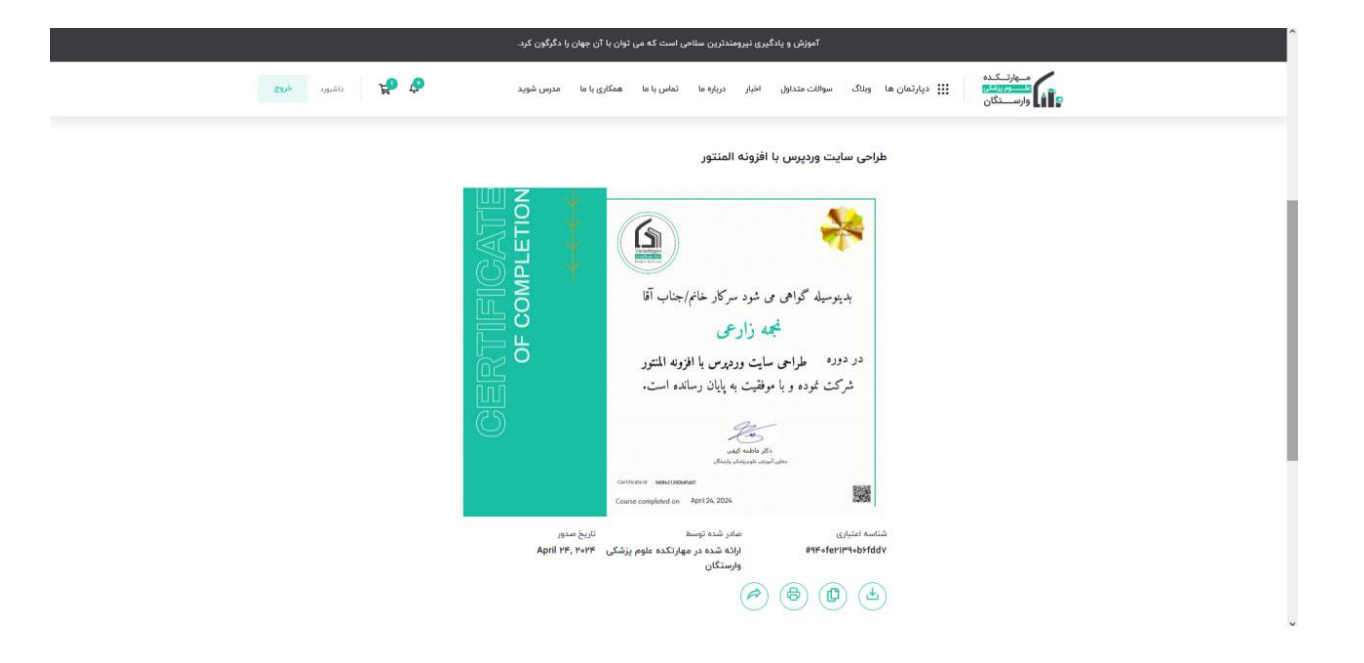

امیدوارم از راهنمایی ما خوشت اومده باشه 😊